# Simulation Project: Part 2

Dr. Rakitha Beminiwattha Louisiana Tech University

# Goals

- Use simulation output root files of part 1 of the project
- Use RootScript.C as a template script and create a root script relevant for above study
- Use the output of this script to study the effects of slit scattering from collimator
  - We will look at Photons (pid=22) hitting the sensitive detector (det id 47) we created previously at GDML overview session

## Prerequisites

• Files required for the tutorial are available at Hands-On-Remoll in

https://drive.google.com/drive/folders/1Bcoe3hPBwS1MCXiwCdD0ghjgKnkjR sfB?usp=sharing

- Download the file RootScript.C into ~/softwares/remoll/analysis
- the root files remollout\_Moller\_gen\_2k.root and remollout\_Moller\_gen\_Krypto\_2k.root
  - Both of these files are also available in Hands-On/Rootfiles directory in shared Google Drive
  - Make sure these rootfiles are in ~/softwares/remoll/

# Root Scripting: Histogram Declarations

RootScript.C is our template script, we will create histograms of hit radius, xy 2D distribution and source vertex of these hits on Det-47

1. Declare 1D histograms for radius and source vertex

TH1D \*r

TH1D \*sourceZ

TH1D \*rRate //for rate weighted radial distribution

2. Define 2D histograms for XY distribution TH2D \*hXY

TH2D \*hXYrate //for rate weighted XY distribution

## Root Scripting: Histogram definitions

• Let's define their parameters and create them inside initHisto() routine

r = new TH1D("r", "Det47 radial distribution; r[mm]", 200, 0, 600);

rRate = new TH1D("rRate","Det 47 rate weighted distribution;r[mm]",200,0,600);

hXY = new TH2D("hXY","2D hit distribution;x [mm];y [mm]",200,-600,600,200,-600,600);

hXYrate = new TH2D("hXYrate","rate weighted 2D hit ditribution;x [mm];y [mm]",200,-600,600,200,-600,600);

sourceZ = new TH1D("sourceZ","initial vertex for hit ;z
position [mm]",10000,-5300,8000);

## Root Scripting: Proper Cuts

- Let's set the proper cuts to match our analysis, cuts are applied in the processOne (...) routine
  - Select only photons

if(hit->at(j).pid!=22) continue;

• Select hits only on detector id 47

if(hit->at(j).det != 47) continue;

• Next we fill histograms

# Root Scripting: Filling Histograms

• Let's fill these histograms with data from the Tree in at the processOne (...) routine

```
r->Fill(hit->at(j).r);
```

```
sourceZ->Fill(hit->at(j).vz);
```

```
hXY->Fill(hit->at(j).x,hit->at(j).y);
```

rRate->Fill(hit->at(j).r,rate);

```
hXYrate->Fill(hit->at(j).x,hit->at(j).y,rate);
```

## Root Scripting: Post Processing

• Scale rate weighted histograms if we have used chain of root files (more than one root filed linked) in the void scale() routine

```
rRate->Scale(1./nFiles);
```

```
hXYrate->Scale(1./nFiles);
```

#### Make Histograms in Canvases: Create a Canvas

- In routine void plot()
- Let's create a canvas

```
Double_t w = 600;//width px Canvas text id Canvas title

Double_t h = 600;//height px /

TCanvas *p1 = new TCanvas("TCan_sourceZ", "Source Z

Canvas", w, h);

Canvas size
```

## Format Histogram and Draw on the Canvas

- Use the function: gStyle->SetOptStat("nemr"); to format histogram stat box information: n-name, e-events, m-mean, r-rms
- Draw the vertex histogram on the p1 Canvas : sourceZ->DrawCopy();
- You can save the canvas as an image to formats including pdf or png: p1->SaveAs("TCan sourceZ.png");
- This command will save the canvas p1 with the histogram sourceZ as an image file.

#### Make Histograms in Canvases: Create a Canvas

• Let's create the second canvas

```
w = 1000;//width px

h = 1000;//height px

TCanvas *p2 = new TCanvas("TCan_rate_xy", "Radial and XY
hits",w,h);

Canvas size
```

## Make Histograms in Canvases: Divide the Canvas

- Let's create the canvas p2 with multiple pads : p2->Divide (2, 2); //nx, ny
  - Above command creates 2 by 2 = 4 pads in the canvas
- Let's add four histograms into this canvas

```
p2 \rightarrow cd(1);
r->DrawCopy();
p2 \rightarrow cd(2);
rRate->DrawCopy();
p2 - > cd(3);
hXY->DrawCopy();
p2 \rightarrow cd(4);
```

```
hXYrate->DrawCopy();
```

## Save Output into a Root File for Later access

- Output written in this step can be accessed later in a root file "RootScript.root"
- In the routine void writeOutput()

```
r->Write();
sourceZ->Write();
hXY->Write();
```

```
rRate->Write();
```

```
hXYrate->Write();
```

## Save Output into a Root File for Later access

- Output written in this step can be accessed later in a root file "RootScript.root"
- This file name is set in the routine void initHisto()

```
string foutNm = Form("RootScript.root");
```

• You can access the saved histograms using the command

root RootScript.root or ./build/reroot RootScript.root

## Analysis Steps

- We will first run the script RootScript.C with root file remollout\_Moller\_gen\_2k.root
- 2. Give an unique name at string foutNm =
   Form("RootScript real.root");
- 3. Load the script RootScript.C
  - .L analysis/RootScript.C
- 4. Execute the script

RootScript("remollout\_Moller\_gen\_2k.root")

## Analysis Steps

- 1. We will then run the script RootScript.C with root file remollout\_Moller\_gen\_Krypto\_2k.root
- 2. Give an unique name at string foutNm =
   Form("RootScript\_krypto.root");
- 3. Load the script RootScript.C
  - .L analysis/RootScript.C
- 4. Execute the script

RootScript("remollout\_Moller\_gen\_Krypto\_2k.root")